### Manual de Instruções para utilização da consulta

Este manual visa facilitar o sistema de busca de ensaios clínicos autorizados pela Anvisa.

Para acessar o sistema, clique aqui. (*hyperlink*: Consulta de ensaios clínicos autorizados pela Anvisa)

| Critérios para Consulta    |                  |  |  |  |
|----------------------------|------------------|--|--|--|
| CID 10/Doença:             | PROCURAR         |  |  |  |
| Título do Protocolo:       | Ø                |  |  |  |
| Código do Protocolo:       | <b>@</b>         |  |  |  |
| Nome do Medicamento:       | <b>@</b>         |  |  |  |
| Autorizado pela Anvisa de: | à                |  |  |  |
| Nº do Processo:            |                  |  |  |  |
| Número do CE:              |                  |  |  |  |
|                            | CONSULTAR LIMPAR |  |  |  |

# 1) CONSULTA

A consulta poderá ocorrer por meio de uma das seguintes opções: CID10/Doença, Título do Protocolo, Código do Protocolo, Nome do Medicamento, Nº do Processo ou Número do CE.

a) Consulta por **CID 10/Doença**: para realizar diretamente essa consulta, é necessário que se saiba o CID 10 (que é o Código Internacional da Doença). Caso não se saiba o CID 10, a consulta poderá ser realizada indiretamente por meio do ícone "Procurar".

| Localizar o CID 10            |                 |                  |                |  |  |  |
|-------------------------------|-----------------|------------------|----------------|--|--|--|
| 1.1                           | Nome do CID 10: |                  | PROCURAR       |  |  |  |
| Lista dos CID 10 cadastrados. |                 |                  |                |  |  |  |
|                               | Item            | Código do CID 10 | Nome do CID 10 |  |  |  |
|                               | Total:          | F                | FECHAR         |  |  |  |

Ao se digitar o nome da doença e clicar em procurar, aparecerão todos os CIDs disponíveis para aquela doença. Assim, deverá ser escolhido um item para a consulta.

Após o preenchimento do campo "CID 10/Doença", é preciso preencher o campo "Autorizado pela Anvisa de" com um período referente à pesquisa.

b) Consulta pelo **Título do Protocolo**: nesse campo, é possível pesquisar pelo título do ensaio clínico ou parte dele, com um mínimo de quatro caracteres.

Após o preenchimento do campo "Título do Protocolo", é necessário preencher o campo "Autorizado pela Anvisa de" com um período referente à pesquisa.

c) Consulta pelo **Código do Protocolo**: nesse campo, é possível pesquisar por todo o Código do Protocolo ou parte dele, com um mínimo de quatro caracteres.

Após o preenchimento do campo "Código do Protocolo", deve-se preencher o campo "Autorizado pela Anvisa de" com um período referente à pesquisa.

d) Consulta pelo **Nome do Medicamento**: nesse campo, é possível pesquisar pelo nome do medicamento ou parte dele, com um mínimo de quatro caracteres.

**Obs.:** Muitas vezes, nos ensaios clínicos, os produtos são identificados por códigos que diferem do nome do princípio ativo. A consulta por "Nome do Medicamento" se aplica à informação prestada pelo patrocinador do estudo, que pode se referir a um nome comercial, princípio ativo ou código do medicamento.

Após o preenchimento do campo "**Nome do Medicamento**", deve-se preencher o campo "**Autorizado pela Anvisa de**" com um período referente à pesquisa.

e) Consulta pelo **Número do Processo**: nesse campo, deve ser informado o número do processo referente ao ensaio clínico protocolizado na Anvisa.

Nesse caso, não é necessário preencher o campo "Autorizado pela Anvisa de".

f) Consulta pelo **Número do CE**: nesse campo, deve ser informado o número do Comunicado Especial (CE) referente ao ensaio clínico protocolizado na Anvisa.

Nesse caso, também não é necessário preencher o campo "Autorizado pela Anvisa de".

# 2) RESULTADO DA BUSCA

O resultado da busca aparecerá da seguinte forma:

### Resultado da Consulta de Comunicados Especiais Autorizados

| Comunicados Especiais Autorizados |        |                               |        |  |
|-----------------------------------|--------|-------------------------------|--------|--|
| Nº do CE                          | Título | Nome do Produto a ser testado | Status |  |

# 3) ESCLARECIMENTOS ADICIONAIS

a) Número do CE: ao clicar no número do CE apresentado, aparecerá uma nova tela contendo informações a respeito da classe terapêutica, CID 10, protocolo clínico, fase de estudo, instituição de pesquisa e nome do investigador.

**b) Instituição:** em alguns casos, é possível acessar diretamente o sistema do CNES (Cadastro Nacional de Estabelecimentos de Saúde) por meio de *hyperlink* disposto no nome da instituição. Isso permitirá verificar endereço, telefone e outras informações da instituição de saúde.

Quando não aparecer o *hyperlink*, solicita-se que o interessado consulte o site do CNES (<u>http://cnes.datasus.gov.br/Lista\_Es\_Nome.asp?VTipo=0)</u>.

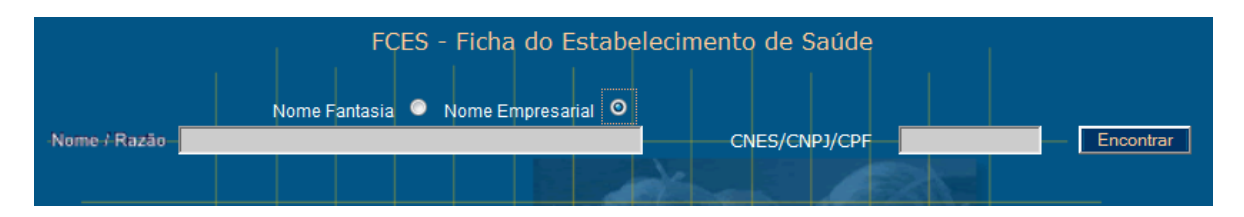

A pesquisa deverá ser feita pelo nome empresarial da instituição informado na base de dados da Anvisa.

c) Status: essa coluna da tabela informa o andamento do estudo. Existem três situações:

**Anuído:** ao passar o cursor em cima dessa palavra, aparecerá o seu significado – *Processo aprovado. Não foi informado à Anvisa a inicialização ou finalização do estudo.* 

**Petição anuída – Ensaio Clínico iniciado:** ao passar o cursor em cima dessa palavra, aparecerá o seu significado – *O processo foi aprovado e o primeiro sujeito de pesquisa, no Brasil, foi recrutado.* 

Petição anuída – Ensaio Clínico finalizado: ao passar o cursor em cima dessa palavra, aparecerá o seu significado – O processo foi aprovado e já ocorreu a última visita do último sujeito de pesquisa, no Brasil.

Em caso de dúvidas ou necessidade de maiores esclarecimentos, os interessados devem entrar em contato com a Central de Atendimento da Anvisa (0800-6429782 – temporariamente em manutenção) ou por meio do endereço eletrônico http://portal.anvisa.gov.br/wps/portal/anvisa/anvisa/home/!ut/p/c5/04\_SB8K8xLLM9MSSzP y8xBz9CP0os3hnd0cPE3MfAwMDMydnA093Uz8z00B\_AwN\_Q6B8pFm8AQ7gaEBAt5dV GZSrI55cq6egZ6JiZmxsaERkDIyNjK2NNcPB7kGj34jiDwe2\_088nNT9QtyIyqDA9IVAbJYN oY!/?1dmy&urile=wcm%3apath%3a/anvisa+portal/anvisa/ouvidoria/fale+com+a+agencia